### SBC81610

### VIA C3-800AMHz/VIA C3-1.0AGHz Full-size All-in-One CPU Card Series

**User's Manual** 

### **Disclaimers**

The information in this manual has been carefully checked and is believed to be accurate. AXIOMTEK Co., Ltd. assumes no responsibility for any infringements of patents or other rights of third parties which may result from its use.

AXIOMTEK assumes no responsibility for any inaccuracies that may be contained in this document. AXIOMTEK makes no commitment to update or to keep current the information contained in this manual.

AXIOMTEK reserves the right to make improvements to this document and/or product at any time and without notice.

No part of this document may be reproduced, stored in a retrieval system, or transmitted, in any form or by any means, electronic, mechanical, photocopying, recording, or otherwise, without the prior written permission of AXIOMTEK Co., Ltd.

©Copyright 2003 by AXIOMTEK Co., Ltd. All rights reserved. October 2003, Version A2 Printed in Taiwan

### **ESD Precautions**

Integrated circuits on computer boards are sensitive to static electricity. To avoid damaging chips from electrostatic discharge, observe the following precautions:

- Do not remove boards or integrated circuits from their anti-static packaging until you are ready to install them.
- Before handling a board or integrated circuit, touch an unpainted portion of the system unit chassis for a few seconds. This helps to discharge any static electricity on your body.
- Wear a wrist-grounding strap, available from most electronic component stores, when handling boards and components.

#### **Trademarks Acknowledgments**

AXIOMTEK is a trademark of AXIOMTEK Co., Ltd.

IBM is a registered trademark of International Business Machines Corporation.

MS-DOS, and Windows 95/98/NT/2000 are trademarks of Microsoft Corporation.

Award is a trademark of Award Software, Inc.

IBM, PC/AT, PS/2, VGA are trademarks of International Business Machines Corporation.

Intel and Celeron, Pentium III are trademarks of Intel Corporation.

Other brand names and trademarks are the properties and registered brands of their respective owners. This page does not contain any information.

# Table of Contents

| Сна<br>1.1<br>1.2<br>1.3<br>1.4                                                                                     | PTER 1 INTRODUCTION         General Description.         Specifications.         Utilities Supported.         Board Dimensions                                                                                                    | 1<br>1<br>2<br>3<br>4                                                                                 |
|----------------------------------------------------------------------------------------------------|----------------------------------------------------------------------------------------------------|----------------------------------------------------------------------------------------------------|
| <b>CHAI</b><br>2.1<br>2.2                                                                                           | PTER 2 JUMPERS AND CONNECTORS<br>Board Layout<br>Jumper Settings                                                                                                    | 5<br>6                                                                                                |
|                                                                                                    | <ul> <li>2.2.1 COM2 R\$232/422/485 Settings: JP1, JP2, JP3</li> <li>2.2.2 DiskOnChip Memory Segment: JP10</li> <li>2.2.3 CMOS Clear Jumper: JP9</li> <li>2.2.4 Watchdoa Triager Mode Setting: JP8</li> </ul>                                                                                                    | 7<br>8<br>8<br>8                                                                                      |
| 2.3                                                                                                    | Connectors                                                                                                    | 9                                                                                                    |
|                                                                                                    | PTER 3 INSTALLATION                                                                                                    | - 1 1                                                                                                 |
| 3.1                                                                                                    | Ultra DMA 66/100 Drive Installation                                                                                                    | 12                                                                                                    |
| 3.3                                                                                                    | Completing Installation                                                                                                    | 13                                                                                                    |
| СНА                                                                                                    | PTER 4 HARDWARE DESCRIPTION                                                                                                    | - 15                                                                                                  |
| 4.1                                                                                                    | Microprocessors                                                                                                    | 15                                                                                                    |
|                                                                                                    | BIOS                                                                                                    | 15                                                                                                    |
| 4.2<br>4.3                                                                                                    | BIOS<br>I/O Port Address Map                                                                                                    | 15                                                                                                    |
| 4.2<br>4.3<br>4.4                                                                                                   | I/O Port Address Map<br>Interrupt Controller                                                                                                    | 15<br>16<br>17                                                                                        |
| 4.2<br>4.3<br>4.4<br>4.5                                                                                            | I/O Port Address Map<br>I/O Port Address Map<br>Interrupt Controller<br>Flat Panel Bezel Connector                                                                                                    | 15<br>16<br>17<br>18                                                                                  |
| 4.2<br>4.3<br>4.4<br>4.5<br>4.6                                                                                     | BIOS<br>I/O Port Address Map<br>Interrupt Controller<br>Flat Panel Bezel Connector<br>Enhanced IDE Interface Connector                                                                                                    | 15<br>16<br>17<br>18<br>19                                                                            |
| 4.2<br>4.3<br>4.4<br>4.5<br>4.6<br>4.7                                                                              | BIOS<br>I/O Port Address Map<br>Interrupt Controller<br>Flat Panel Bezel Connector<br>Enhanced IDE Interface Connector<br>VGA Features                                                                                                    | 15<br>16<br>17<br>18<br>19<br>20                                                                      |
| 4.2<br>4.3<br>4.4<br>4.5<br>4.6<br>4.7                                                                              | BIOS         I/O Port Address Map         Interrupt Controller         Flat Panel Bezel Connector         Enhanced IDE Interface Connector         VGA Features         4.7.1       Graphic Capabilities         4.7.2       VGA Connector: CN15                                                                                                    | 15<br>16<br>17<br>18<br>19<br>20<br>20<br>20                                                          |
| 4.2<br>4.3<br>4.4<br>4.5<br>4.6<br>4.7<br>4.8                                                                       | BIOS         I/O Port Address Map         Interrupt Controller         Flat Panel Bezel Connector         Enhanced IDE Interface Connector         VGA Features         4.7.1       Graphic Capabilities         4.7.2       VGA Connector: CN15         Ethernet Connector                                                                                                    | 15<br>16<br>17<br>18<br>19<br>20<br>20<br>20<br>21                                                    |
| 4.2<br>4.3<br>4.4<br>4.5<br>4.6<br>4.7<br>4.8<br>4.9                                                                | BIOS         I/O Port Address Map         Interrupt Controller         Flat Panel Bezel Connector         Enhanced IDE Interface Connector         VGA Features         4.7.1       Graphic Capabilities         4.7.2       VGA Connector: CN15         Ethernet Connector       Flat Panel Controller                                                                                                    | 15<br>16<br>17<br>18<br>19<br>20<br>20<br>21<br>21                                                    |
| 4.2<br>4.3<br>4.4<br>4.5<br>4.6<br>4.7<br>4.8<br>4.9<br>4.10                                                        | BIOS         I/O Port Address Map         Interrupt Controller         Flat Panel Bezel Connector         Enhanced IDE Interface Connector         VGA Features         4.7.1       Graphic Capabilities         4.7.2       VGA Connector: CN15         Ethernet Connector         Floppy Disk Controller         Parallel Port Interface         Operative Rest                                                                                                    | 15<br>16<br>17<br>18<br>19<br>20<br>20<br>21<br>21<br>21                                              |
| 4.2<br>4.3<br>4.4<br>4.5<br>4.6<br>4.7<br>4.8<br>4.9<br>4.10<br>4.11                                                | BIOS         I/O Port Address Map         Interrupt Controller         Flat Panel Bezel Connector         Enhanced IDE Interface Connector         VGA Features         4.7.1       Graphic Capabilities         4.7.2       VGA Connector: CN15         Ethernet Connector       Floppy Disk Controller         Parallel Port Interface       Serial Port Interface                                                                                                    | 15<br>16<br>17<br>18<br>19<br>20<br>20<br>20<br>21<br>21<br>21<br>22<br>22                            |
| 4.2<br>4.3<br>4.4<br>4.5<br>4.6<br>4.7<br>4.8<br>4.9<br>4.10<br>4.11<br>4.12<br>4.13                                | BIOS         I/O Port Address Map         Interrupt Controller         Flat Panel Bezel Connector         Enhanced IDE Interface Connector         VGA Features         4.7.1       Graphic Capabilities         4.7.2       VGA Connector: CN15         Ethernet Connector         Floppy Disk Controller         Parallel Port Interface         Serial Port Interface         Keyboard and PS/2 Mouse Connectors                                                                     | 15<br>16<br>17<br>18<br>19<br>20<br>20<br>20<br>21<br>21<br>21<br>22<br>22<br>22                      |
| 4.2<br>4.3<br>4.4<br>4.5<br>4.6<br>4.7<br>4.8<br>4.9<br>4.10<br>4.11<br>4.12<br>4.13<br>4.14                        | BIOS         I/O Port Address Map         Interrupt Controller         Flat Panel Bezel Connector         Enhanced IDE Interface Connector         VGA Features         4.7.1       Graphic Capabilities         4.7.2       VGA Connector: CN15         Ethernet Connector       Floppy Disk Controller         Parallel Port Interface       Serial Port Interface         Keyboard and PS/2 Mouse Connectors       USB Connector         IrDA Connector       IrDA Connector         | 15<br>16<br>17<br>18<br>19<br>20<br>20<br>21<br>21<br>21<br>21<br>22<br>22<br>22<br>23<br>23          |
| 4.2<br>4.3<br>4.4<br>4.5<br>4.6<br>4.7<br>4.8<br>4.9<br>4.10<br>4.11<br>4.12<br>4.13<br>4.14<br>4.15                | BIOS         I/O Port Address Map         Interrupt Controller         Flat Panel Bezel Connector         Enhanced IDE Interface Connector         VGA Features         4.7.1       Graphic Capabilities         4.7.2       VGA Connector: CN15         Ethernet Connector         Floppy Disk Controller         Parallel Port Interface         Serial Port Interface         Keyboard and PS/2 Mouse Connectors         USB Connector         IrDA Connector                        | 15<br>16<br>17<br>18<br>19<br>20<br>20<br>21<br>21<br>21<br>21<br>22<br>22<br>23<br>23<br>24          |
| 4.2<br>4.3<br>4.4<br>4.5<br>4.6<br>4.7<br>4.8<br>4.9<br>4.10<br>4.11<br>4.12<br>4.13<br>4.14<br>4.15<br><b>CHAI</b> | BIOS         I/O Port Address Map         Interrupt Controller         Flat Panel Bezel Connector         Enhanced IDE Interface Connector         VGA Features         4.7.1       Graphic Capabilities         4.7.2       VGA Connector: CN15         Ethernet Connector         Floppy Disk Controller         Parallel Port Interface         Serial Port Interface         Keyboard and PS/2 Mouse Connectors         USB Connector         IrDA Connector         ACPI Connector | 15<br>16<br>17<br>18<br>19<br>20<br>20<br>20<br>21<br>21<br>21<br>22<br>22<br>23<br>24<br><b>- 25</b> |

Table of Contents

| 5.1<br>5.2 | Introduction<br>Features                       | 25<br>25 |
|------------|------------------------------------------------|----------|
| СНА        | PTER 6 ETHERNET                                | 27       |
| 6.1        | Introduction                                   | 27       |
| 6.2        | Features (Ethernet 1 and Ethernet 2)           | 27       |
| 6.3        | Drivers Supported (Ethernet 1 and Ethernet 2). | 27       |
| СНА        | TER 7 AWARD BIOS UTILITY                       | 29       |
| 7.1        | BIOS Introduction                              | 29       |
| 7.2        | BIOS Setup                                     | 29       |
| 7.3        | Standard CMOS Features                         | 31       |
| 7.4        | Advanced BIOS Features                         | 35       |
| 7.5        | Advanced Chipset Features                      | 38       |
| 7.6        | Integrated Peripherals                         | 41       |
| 7.7        | Power Management Setup                         | 43       |
|            | 7.7.1 Reload Global Timer Events               | 45       |
| 7.8        | PnP/PCI Configurations                         | 46       |
| 7.9        | PC Health Status                               | 48       |
| 7.10       | Frequency/Voltage Control                      | 49       |
| 7.11       | Load Fail Safe Defaults                        | 50       |
| 7.12       | Load Optimized Defaults                        | 51       |
| 7.13       | Set Supervisor / User Password                 | 52       |
| 7.14       | Save & Exit Setup                              | 53       |
| 7.15       | Exit Without Saving                            | 54       |
| Арре       | NDIX A WATCHDOG TIMER                          | 55       |

APPENDIX B CONNECTOR PIN ASSIGNMENTS57

SBC81610 All-in-One CPU Card Series User's Manual

# Chapter 1 Introduction

### 1.1 General Description

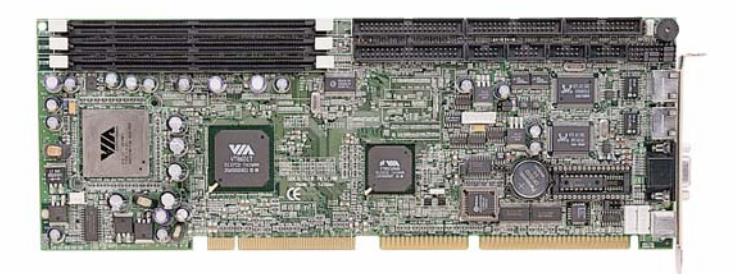

The **SBC81610** CPU card is an industrial grade CPU card incorporating the VIA VT8601T chipset and the VT82C686B with built-in AGP-2x VGA controller, both ensuring its compatibility with PCI bus passive backplanes. Its 4-layer structure reduces signal noise and built-in power management feature. These advanced concepts along with the PCI Local Bus architecture bring outstanding performance to Windows-based applications.

Designed for the professional embedded developers, the VIA C3-800MHz / VIA C3-1.0GHz all-in-one **SBC81610** CPU card is virtually your ultimate one-step solution to various applications.

SBC81610 All-in-One CPU Card Series User's Manual

### 1.2 Specifications

- Chipset: VT8601T
- Bus Clock: 133 MHz
- CPU: VIA C3-800MHz / VIA C3-1.0GHz EBGA
- L2 Cache: Integrated in CPU
- **BIOS:** Winbond 2Mbit PnP Flash BIOS
- System Memory:
  - 3 x 168-pin DIMM sockets
  - Maximum of 1.5GB unbuffered SDRAM
  - Supports unbuffered, Non-ECC SDRAM only
  - Supports PC133 SDRAM module
- IDE Interface: 2 bus mastering EIDE up to four devices, Ultra DMA33/66/100 supported
- FDD Interface: Supports up to 2 drives
- Serial Ports: Two 16550 UARTs ports with 16 byte as one RS-232 and one RS-232/422/485
- Parallel Ports: One parallel port with ECP/EPP/SPP supported

#### • VGA Controller:

- AGP interface controller integrated in VIA VT8601T
- Supports CRT displays
- Extended Screen Resolutions up to 1600x1200
- Ethernet 1:
  - Onboard Dual RTL8139C 10/100M Ethernet
  - Onboard Wake On LAN (via ATX power supply)
  - Onboard RJ-45 connector
- USB Interface: 2 USB ports; USB Spec. Rev. 1.1 compliant
- IrDA: 1 IrDA pin-header for wireless communication
- Power Management: ACPI

#### • Watchdog Timer:

- Generates System Reset or Non-Maskable Interrupt (NMI) via jumper selection
- 64 programmable time interval levels of 0.5~8/5~80/50~800/ 100~1600 seconds
- **SSD:** Supports M-Systems DiskOnChip<sup>®</sup> 2000 series
- Power Consumption:
  - +5V 5A, +12V @ 300mA)
     (VIA C3-800MHz / VIA C3-1.0GHz, 256MB \$DRAM)
- **Operating Temperature:** 0°C~60°C (32°F~140°F)
- Storage Temperature: 20°C~85°C (-4°F~185°F)
- **Operating Humidity:** 20%~95%; non-condensing
- Storage Humidity: 20%~75%
- Dimensions: 122(W) x 335(L) mm
- **NOTE:** Specifications are subject to change without notice.

### 1.3 Utilities Supported

- VIA Chipset Driver
- Ethernet Utility and Drivers
- VGA Drivers

### 1.4 Board Dimensions

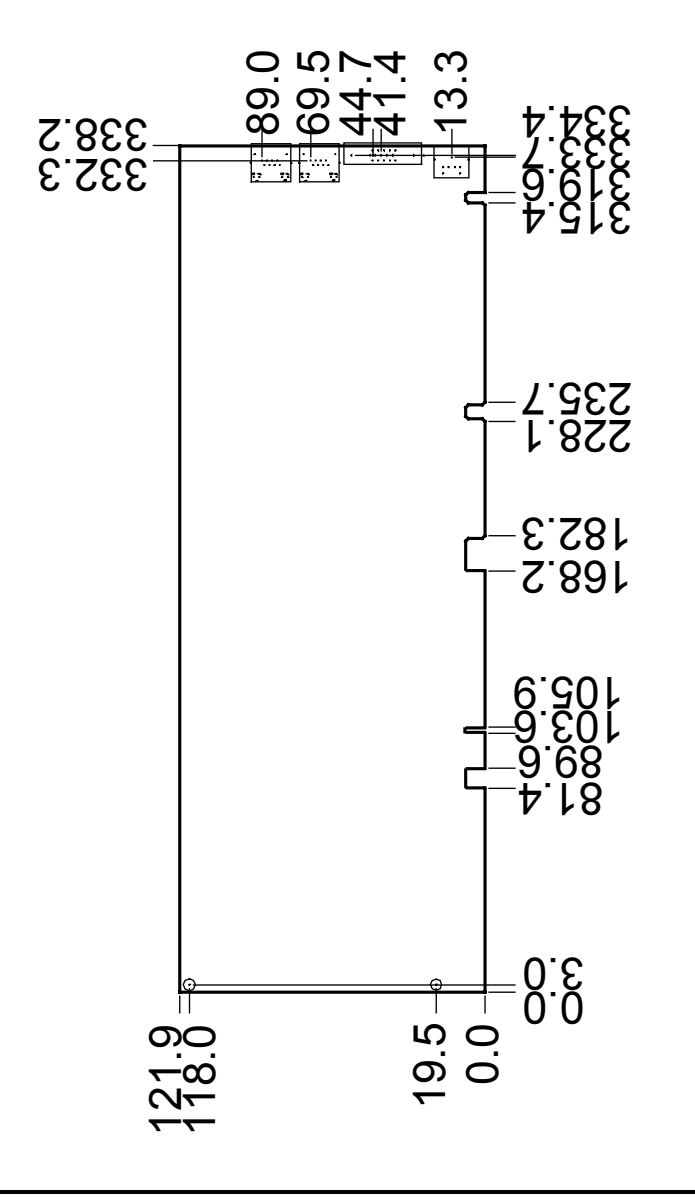

Introduction

SBC81610 All-in-One CPU Card Series User's Manual

# C h a p t e r 2 Jumpers and Connectors

Jumpers and Connectors

# 2.1 Board Layout

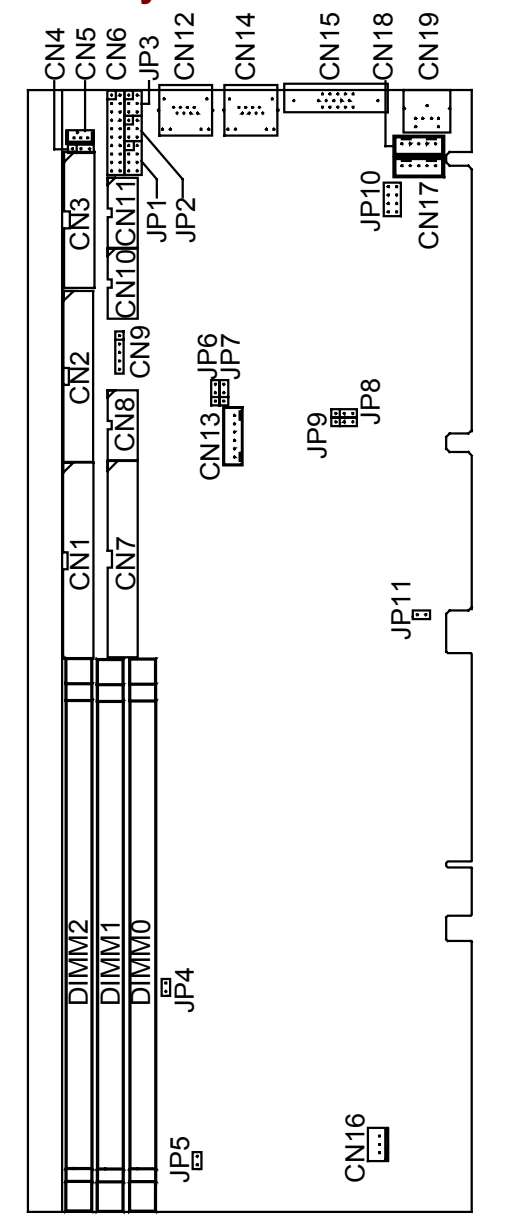

Jumpers and Connectors

### 2.2 Jumper Settings

Making the proper jumper settings configures the **SBC81610** to match the needs of your application. The following summary table lists all onboard jumpers and their corresponding functions and/or default settings.

| Jumper | Default Setting                                | Jumper Setting |
|--------|------------------------------------------------|----------------|
| JP1    | COM2 RS-232/422/485 Setting: RS232             | Short 1-2      |
| JP2    | COM2 RS-232/422/485 Setting: RS232             | Short 3-5, 4-6 |
| JP3    | COM2 RS-232/422/485 Setting: RS232             | Short 3-5, 4-6 |
| JP6    | AT/ATX Settings: AT                            | Short 2-3      |
| JP7    | AT/ATX Settings: AT                            | Short 2-3      |
| JP8    | Watchdog Timer Mode Setting: Disabled Reserved | Open           |
| JP9    | Clear CMOS Settings: Normal                    | Short 1-2      |
| JP10   | DOC Address Settings: Disable                  | Open           |

### 2.2.1 COM2 RS232/422/485 Settings: JP1, JP2, JP3

| COM2             | JP1            | JP2            | JP3            |
|------------------|----------------|----------------|----------------|
| RS-232 (default) | Short 1-2      | Short 3-5, 4-6 | Short 3-5, 4-6 |
| RS-422           | Short 3-4      | Short 1-3, 2-4 | Short 1-3, 2-4 |
| RS-485           | Short 5-6, 7-8 | Short 1-3, 2-4 | Short 1-3, 2-4 |

#### JP1

#### JP2 and JP3

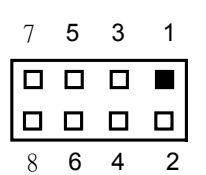

| _ | 5 | 3 | 1 |
|---|---|---|---|
| ſ |   |   |   |
| L |   |   |   |
|   | 6 | 4 | 2 |

SBC81610 All-in-One CPU Card Series User's Manual

### 2.2.2 DiskOnChip Memory Segment: JP10

| 2 | 4 | 6 | 8 |
|---|---|---|---|
|   |   |   |   |
|   |   |   |   |
| 1 | 3 | 5 | 7 |
|   |   |   |   |

| Options            | Settings  |
|--------------------|-----------|
| D0000 – D3FFF      | Short 1-2 |
| D4000 – D7FFF      | Short 3-4 |
| D8000 – DBFFF      | Short 5-6 |
| DC000 – DFFFF      | Short 7-8 |
| Disabled (default) | Open      |

### 2.2.3 CMOS Clear Jumper: JP9

| Options          | Settings  |
|------------------|-----------|
| Normal (default) | Short 1-2 |
| Clear CMOS       | Short 2-3 |

### 2.2.4 Watchdog Trigger Mode Setting: JP8

The watchdog timer is an indispensable feature of the **SBC81610**. It has a sensitive error detection function and a report function. When the CPU processing comes to a halt, the watchdog either generates a NMI or resets the CPU.

|  | 1 |
|--|---|
|  | 2 |
|  | 3 |

■ 1□ 2□ 3

| Options            | Setting   |
|--------------------|-----------|
| NMI                | Short 1-2 |
| RESET              | Short 2-3 |
| Disabled (default) | Open      |

Jumpers and Connectors

### 2.3 Connectors

The connectors allow the CPU card to connect with other parts of the system. Some problems encountered by your system may be a result from loose or improper connections. Ensure that all connectors are in place and firmly attached. The following table lists the function of each connector on the **SBC81610**. Their corresponding pin assignments are described in Chapter 4 and Appendix B.

| Connectors                 | Label | Connectors                         | Label |
|----------------------------|-------|------------------------------------|-------|
| SRAM Memory Interface 1    | DIMM0 | IrDA Interface Connector           | CN9   |
| SRAM Memory Interface 2    | DIMM1 | COM1 Connector                     | CN10  |
| SRAM Memory Interface 3    | DIMM2 | COM2 Connector                     | CN11  |
| Primary IDE Connector      | CN7   | Secondary LAN Connector            | CN12  |
| Secondary IDE Connector    | CN1   | Primary LAN Connector              | CN14  |
| FDD Connector              | CN2   | VGA Connector                      | CN15  |
| Parallel Port Connector    | CN3   | System Fan Connector               | CN16  |
| Reserved                   | CN4   | Ext. PS/2 Mouse Connector          | CN17  |
| Reserved                   | CN5   | Ext. PS/2 Keyboard<br>Connector    | CN18  |
| Flat Panel Bezel Connector | CN6   | Mini-Din Connector for K/B and M/S | CN19  |
| USB Interface Connector    | CN8   | ACPI Connector                     | CN13  |

This page does not contain any information.

SBC81610 All-in-One CPU Card Series User's Manual

# Chapter 3 Installation

This chapter describes the hardware installation procedures on the **SBC81610** all-in-one CPU card. The following is a list of typical peripherals required to build a minimum system:

- Power supply and passive backplane (optional)
- IBM<sup>™</sup> PC/AT keyboard
- Display monitor
- Floppy or hard disk with MS-DOS or Flash Disk emulator

### 3.1 System Memory

The **SBC81610** industrial CPU card supports three 168-pin DIMM socket for a maximum total memory of 512MB x 3 unbuffered SDRAMs. The memory module can come in sizes of 16MB, 32MB, 64MB, 128MB, 256MB and 512MB SDRAMs.

**NOTE:** Use SDRAM modules with PC100 or PC133 specification when running 66/100MHz CPU bus speed. With 133MHz CPU bus speed, SDRAM modules with PC133 specification can be used. You have to install the Intel Celeron or Pentium III processor before installing the memory modules. SBC81610 All-in-One CPU Card Series User's Manual

### 3.2 Ultra DMA 66/100 Drive Installation

To accommodate the fast transfer rate of Ultra DMA 66/100, an 80-conductor cable (with 40 pin connectors on both ends) is necessary when installing Ultra DMA/66 drives. The **SBC81610**, on this aspect, can support a total of 4 Ultra DMA/100 drives. It is through the IDE Connector (**CN1** and **CN7**) where the 80-conductor cable is connected. The diagram below illustrates the proper installation procedure, including color coding of connectors, of the 80-conductor cable.

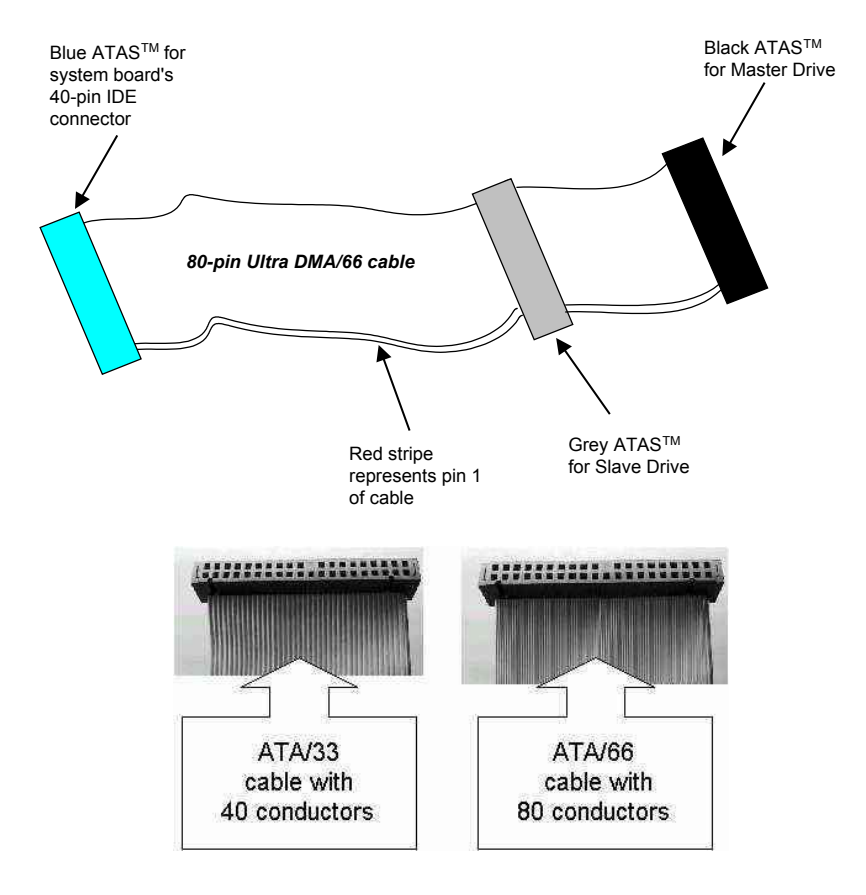

### 3.3 Completing Installation

To complete the installation, follow the steps listed below.

- 1. Make sure the power is OFF.
- 2. Set the configuration jumpers according to the jumper settings on Chapter 2.
- 3. Install the **SBC81610** CPU card into one of the slots on the passive backplane. You may allow the **SBC81610** to stand alone as a single board computer.
- 4. Connect the I/O cables and peripherals, i.e. floppy disk, hard disk, monitor, keyboard, power supply and etc. to the CPU board.

**NOTE:** The color of pin one is usually red or blue, while others are gray.

5. Turn ON the system power.

This page does not contain any information.

# Chapter 4

### Hardware Description

This chapter gives a detailed explanation of the hardware features onboard the **SBC81610** all-in-one CPU card.

### 4.1 Microprocessors

The **SBC81610** use VIA C3-800MHz / VIA C3-1.0GHz EBGA CPU and can be operated under UNIX, OS/2, Linux, Windows 95/98/ME/NT 4.0/2000/XP and MS-DOS environments.

### 4.2 BIOS

The system BIOS used in **SBC81610** is Award Plug and Play BIOS. The **SBC81610** contains a single 2Mbit Flash EPROM. For more detailed information, refer to Chapter 7 for a complete description of the BIOS setup utility and the available features accompanying it.

# 4.3 I/O Port Address Map

The CPU card communicates via I/O ports. It has a total of 1KB port addresses that can be assigned to other devices via I/O expansion cards.

| Address | Devices                            |
|---------|------------------------------------|
| 000-01F | DMA controller #1                  |
| 020-03F | Interrupt controller #1            |
| 040-05F | Timer                              |
| 060-06F | Keyboard controller                |
| 070-07F | Real time clock, NMI               |
| 080-09F | DMA page register                  |
| 0A0-0BF | Interrupt controller #2            |
| OFO     | Clear math coprocessor busy signal |
| 0C0-0DF | DMA controller #2                  |
| OF1     | Reset math coprocessor             |
| OF8-OFF | Math processor                     |
| 120-121 | Watchdog function                  |
| 1F0-1F8 | Fixed disk controller              |
| 200-207 | Game port (Reserved)               |
| 300-31F | Prototype card                     |
| 360-36F | Reserved                           |
| 378-37F | Parallel port #1                   |
| 3B0-3BF | MDA video card (including LPT1)    |
| 3C0-3CF | EGA card                           |
| 3D0-3DF | CGA card                           |
| 3F0-3F7 | Floppy disk controller             |
| 3F8-3FF | Serial port #1 (COM1)              |
| 2F8-2FF | Serial port #2 (COM2)              |

Hardware Description

### 4.4 Interrupt Controller

The **SBC81610** is a fully PC compatible control board. It consists of 16 ISA interrupt request lines and 4 of the 16 can be either ISA or PCI. The mapping list of the 16 interrupt request lines is shown below;

| NMI   | Parity check error                          |
|-------|---------------------------------------------|
| IRQ0  | System timer output                         |
| IRQ1  | Keyboard                                    |
| IRQ2  | Interrupt rerouting from IRQ8 through IRQ15 |
| IRQ3  | Serial port #2                              |
| IRQ4  | Serial port #1                              |
| IRQ5  | Reserved                                    |
| IRQ6  | Floppy disk controller                      |
| IRQ7  | Parallel port #1                            |
| IRQ8  | Real time clock                             |
| IRQ9  | Reserved (USB)                              |
| IRQ10 | Reserved (VGA)                              |
| IRQ11 | Reserved (USB, LAN)                         |
| IRQ12 | PS/2 Mouse                                  |
| IRQ13 | Math coprocessor                            |
| IRQ14 | Primary IDE channel                         |
| IRQ15 | Secondary IDE Channel                       |

### 4.5 Flat Panel Bezel Connector

CN6

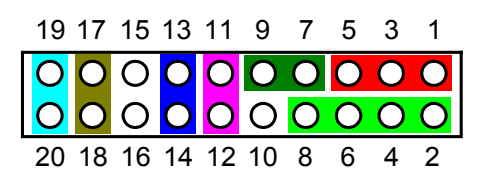

#### **Power LED**

This 3-pin connector, designated at **Pins 1** and **5** of **CN6**, connects the system power LED indicator to its respective switch on the case. **Pin 1** is +, and **pin 5** is assigned as -. The Power LED lights up when the system is powered ON.

#### **External Speaker and Internal Buzzer Connector**

*Pins 2, 4, 6,* and *8 of CN6* connect to the case-mounted speaker unit or internal buzzer. *Short pins 4-6* when connecting the CPU card to an internal buzzer. When connecting an external speaker, set these jumpers to *Open* and install the speaker cable on *pin 8* (+) and *pin 2* (-).

#### **External SMI Button Switch**

This switch enables the connection between the **SBC81610**based system and the installed hardware. *Pins* **11** & **12** of *CN6* support the SMI switch function.

#### **ATX Power On/Off Button**

This 2-pin connector, designated at *Pins* 13 & 14 of *CN6*, connects the ATX power button of the front panel to the **SBC81610** CPU card - allowing user to control the power on/off state of the ATX power supply. This jumper is only useful when installing an ATX power supply and *CN13* cable to the system.

#### System Reset Switch

**Pins 17** & **18** of **CN6** connect to the case-mounted reset switch and allow rebooting of your computer instead of turning OFF the power switch. This is a preferred method of rebooting in order to prolong the life of the system's power supply.

#### HDD Activity LED

This connector extends to the hard drive activity LED on the control panel. This LED will flash when the HDD is being accessed. *Pins 19 & 20 of CN6* connect the hard disk drive and the front panel HDD LED. *Pins 19* is -, and *pin 20* is assigned as +.

#### **Reserved** pins

Pins 3 and 10 of CN11 are reserved pins.

### 4.6 Enhanced IDE Interface Connector

The **SBC81610** includes a PCI bus enhanced IDE controller that can support master/slave mode and post write transaction mechanisms with 64-byte buffer, and master data transaction. This feature, connected via connector **CN1** and **CN7**, allows the **SBC81610** to handle 4 IDE drives. Refer to Appendix B for the pinout assignments of **CN1** and **CN7**.

### 4.7 VGA Features

#### 4.7.1 Graphic Capabilities

- 64-bit Single Cycle 2D/3D Graphics Engine
- Supports 2 to 8 Mbytes of Frame Buffer
- Real Time DVD MPEG-2 and AC-3 Playback
- Video Processor
- I<sup>2</sup>C Serial Interface
- Integrated 24-bit 230MHz True Color DAC
- Extended Screen Resolutions up to 1600x1200
- Extended Text Modes 80 or 132 columns by 25/30/43/60 rows
- DirectX 6 and OpenGL ICD API

#### 4.7.2 VGA Connector: CN15

The **SBC81610** has one connectors that support CRT VGA individually or simultaneously. **CN15** is a standard 15-pin pin header connector commonly used for the CRT VGA display. Configuration of the VGA interface is done via the software utility and no jumper setting is required. The following table is the pin assignments for the CRT/VGA connector.

#### **CN15: CRT/VGA Connector Pin Assignment**

| Pin | Description     | Pin | Description   | Pin | Description |
|-----|-----------------|-----|---------------|-----|-------------|
| 1   | Red             | 2   | Green         | 3   | Blue        |
| 4   | N/A             | 5   | GND           | 6   | AGND        |
| 7   | AGND            | 8   | AGND          | 9   | N/A         |
| 10  | GND             | 11  | N/A           | 12  | DDC DAT     |
| 13  | Horizontal Sync | 14  | Vertical Sync | 15  | DDC CLK     |

Hardware Description

### 4.8 Ethernet Connector

The RJ-45 connector is used for Ethernet. To connect the **SBC81610** to 10-Base-T or 100-Base-T hub, just plug one end of the cable into the **CN12 or CN14** and connect the other end (phone jack) of the cable to a 10-Base-T or 100-Base-T hub.

### 4.9 Floppy Disk Controller

The **SBC81610** provides a 34-pin header type connector, **CN2**, supporting up to two floppy drives. The floppy drives may be any one of the following types: 5.25" 360KB/1.2MB and 3.5" 720KB/1.44MB/2.88MB. The **CN2** pin assignment is listed in Appendix B.

### 4.10 Parallel Port Interface

The **SBC81610** onboard **CN3** is a multi-mode parallel port able to support:

| • | Standard mode:   | IBM PC/XT, PC/AT and PS/2 <sup>TM</sup><br>compatible with bi-directional<br>parallel port  |
|---|------------------|---------------------------------------------------------------------------------------------|
| • | Enhanced mode:   | Enhance parallel port (EPP)<br>compatible with EPP 1.7 and EPP<br>1.9 (IEEE 1284 compliant) |
| • | High speed mode: | Microsoft and Hewlett Packard<br>extended capabilities port (ECP)<br>IEEE 1284 compliant    |

The address select of the onboard parallel port in LPT1 (3BCH) or disabled is done by BIOS CMOS setup.

SBC81610 All-in-One CPU Card Series User's Manual

### 4.11 Serial Port Interface

The serial interface onboard **SBC81610** consists of COM1 port (**CN10**) supports RS-232 and COM2 (**CN11**) provide RS-232/422/485 connectivity.

### 4.12 Keyboard and PS/2 Mouse Connectors

The **SBC81610** provides a PS/2 keyboard **(CN18)** and PS/2 mouse **(CN17)** interface with a 5-pin connector. **CN19** is a DIN connector for PS/2 keyboard connection.

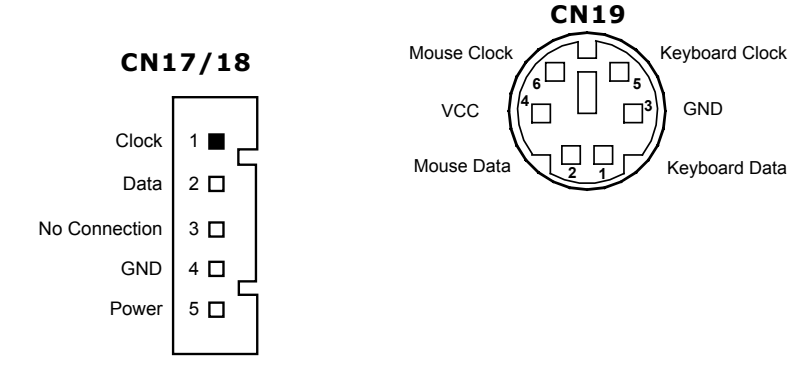

Hardware Description

### 4.13 USB Connector

The Universal Serial Bus (USB) connector on the **SBC81610** is for installation of peripherals supporting the USB interface. **CN8** is 10-pin USB pin-headers on the **SBC81610**.

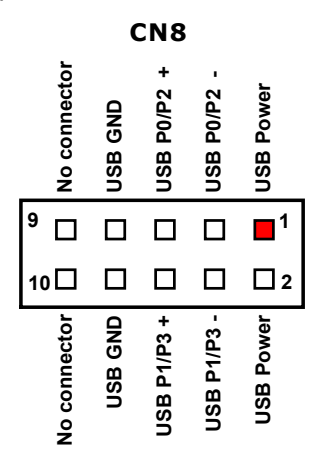

### 4.14 IrDA Connector

**CN9** is a 5-pin IrDA pin-header for wireless communication.

|      | C   | CN S | 9  |      |
|------|-----|------|----|------|
| 5    | 4   | 3    | 2  | 1    |
|      |     |      |    |      |
| IRTX | GND | IRRX | NC | 5VSB |

### 4.15 ACPI Connector

Advanced Configuration and Power Interface (ACPI) defines a flexible and extensible interface that allows system designers to select appropriate cost/feature trade-offs for power management. The interface enables and supports reliable power management through improved hardware and operating system coordination. The specification enables new power management technology to evolve independently in operating systems and hardware while ensuring that they continue to work together.

**CN13** on the **SBC81610** is a 6-pin header connector that provides ACPI interface.

| _ |   | -         | - |           |   |  |
|---|---|-----------|---|-----------|---|--|
|   | • | $\bullet$ |   | $\bullet$ |   |  |
| 1 | 2 | 3         | 4 | 5         | 6 |  |
| Е | G | Ρ         | G | Ρ         | S |  |
| Х | Ν | W         | Ν | W         | В |  |
| Т | D | -         | D | -         | 5 |  |
| S |   | Ρ         |   | 0         | V |  |
| Μ |   | Ν         |   | Ν         |   |  |
| 1 |   |           |   |           |   |  |

**CN13** 

Hardware Description

# Chapter 5 Display Drivers

### 5.1 Introduction

The VIA VT8601T Graphics Controller is a highly integrated display control device that incorporates a 64-bit 3D/2D graphic engine and video accelerator with advanced DVD video. It provides a flexible and high performance solution for graphics and video playback acceleration for various color depth and resolution modes.

The VIA VT8601T Graphics Controller supports a video capture port to inport captured live MPEG 1 or MPEG 2 video streams, or DVD decompressed video streams to be overlaid with a graphics stream of mixed color depth displays. In supporting dual live videos, the VIA VT8601T Graphics controller offers independent dual video windows ready for videoconferencing and with linear scaling capability.

### 5.2 Features

- High Performance single cycle GUI
- Highly Integrated RAMDAC<sup>™</sup> and Triple Clock Synthesizer
- Full Feature High Performance 3D Graphics Engine
- High speed internal AGP Bus Mastering data bus supporting DVD video playback & 3D
- Hardware implementation of motion compensation
- Dual Video Windows for Videoconferencing
- TrueVideo<sup>®</sup> Processor
- DirectDraw<sup>™</sup> and DirectVideo<sup>™</sup> Hardware Support
- Versatile Motion Video Capture/Overlay/Playback Support
- Flexible Frame Buffer Memory Interface
- Advanced Mobile Power Management
- CRT Power Management (VESA<sup>TM</sup> DPMS)
- PC99 Hardware Support

This page does not contain any information.

# Chapter 6 Ethernet

### 6.1 Introduction

The SBC81610 is equipped with a high performance Plug and Play Ethernet interface which is fully compliant with the IEEE 802.3 standard, and consisting of a RJ-45 connector (CN12 & CN14).

### 6.2 Features (Ethernet 1 and Ethernet 2)

- 10Mb/s and 100Mb/s operations
- Supports 10Mb/s and 100Mb/s N-Way auto negotiation
- Full duplex capability
- Full compliance with PCI Revision 2.1
- PCI Bus Master data transfers

# 6.3 Drivers Supported (Ethernet 1 and Ethernet 2)

Bundled with popular software drivers, the SBC81610 Ethernet interface allows great flexibility to work with all major networking operating systems including Novell NetWare v2.x, v3.x, v4.x, Microsoft LAN Manager, Win3.1, Win NT, Win95, IBM LAN Server, SCO UNIX or other ODI, NDIS and Packet drive compliant operating systems. This page does not contain any information.

# Chapter 7 Award BIOS Utility

Chapter 7 describes the different settings available in the Award BIOS that comes with the **SBC81610** CPU card. Also contained here are instructions on how to set up the BIOS configuration.

### 7.1 **BIOS Introduction**

The Award BIOS (Basic Input/Output System) installed in your computer system's ROM supports Intel Celeron processors in a standard IBM-AT compatible I/O system. The BIOS provides critical low-level support for standard devices such as disk drives, serial and parallel ports. It also adds virus and password protection as well as special support for detailed fine-tuning of the chipset controlling the entire system.

### 7.2 BIOS Setup

The Award BIOS provides a Setup utility program for specifying the system configurations and settings. The BIOS ROM of the system stores the Setup utility. When you turn ON the computer, the Award BIOS is immediately activated. Pressing the <Del> key immediately allows you to enter the Setup utility. If you are a little bit late pressing the <Del> key, POST (Power On Self Test) will continue with its test routines, thus preventing you from invoking the Setup. If you still wish to enter Setup, restart the system by pressing the "Reset" button or simultaneously pressing the <Ctrl>, <Alt> and <Delete> keys. You can also restart by turning the system OFF and back ON again. The following message will appear on the screen:

#### Press <DEL> to Enter Setup

In general, you press the arrow keys to highlight items, <Enter> to select, the <PgUp> and <PgDn> keys to change entries, <F1> for help and <Esc> to quit. When you enter the Setup utility, the Main Menu screen will appear on the screen. The Main Menu allows you to select from various setup functions and exit choices.

| CMOS Setup Utility-Copyright                  | ව 1984-2001 Award Software                        |
|-----------------------------------------------|---------------------------------------------------|
| Standard CMOS Features                        | <ul> <li>Frequency/Voltage Control</li> </ul>     |
| Advanced BIOS Features                        | Load Fail-Safe Defaults                           |
| <ul> <li>Advanced Chipset Features</li> </ul> | Load Optimized Defaults                           |
| <ul> <li>Integrated Peripherals</li> </ul>    | Set Supervisor Password                           |
| Power Management Setup                        | Set User Password                                 |
| PnP/PCI Configurations                        | Save & Exit Setup                                 |
| ▶ PC Health Status                            | Exit Without Saving                               |
| Esc : Quit<br>F10 : Save & Exit Setup         | $\land \lor \rightarrow \leftarrow$ : Select Item |
| Time, Date, Hard                              | d Disk Type                                       |

The section below the setup items of the Main Menu displays the control keys for this menu. Another section located at the bottom of the Main Menu, just below the control keys section, displays information on the currently highlighted item in the list.

**NOTE:** If you find that your computer cannot boot after making and saving system changes with Setup, the Award BIOS, via its built-in override feature, resets your system to the CMOS default settings.

We strongly recommend that you avoid making any changes to the chipset defaults. These defaults have been carefully chosen by both Award and your system manufacturer to provide the absolute maximum performance and reliability.

### 7.3 Standard CMOS Features

"Standard CMOS Setup" allows you to record some basic hardware configurations in your computer system and set the system clock and error handling. If the motherboard is already installed in a working system, you will not need to select this option. You will need to run the Standard CMOS option, however, if you change your system hardware configurations, the onboard battery fails, or the configuration stored in the CMOS memory was lost or damaged.

| CMOS Setup Utility-Copyright © 1984-2000 Award Software<br>Standard CMOS Features                                                                    |                               |              |  |  |
|----------------------------------------------------------------------------------------------------|-------------------------------|--------------|--|--|
| Date (mm:dd:yy)                                                                                                    | Mon, <mark>Jan</mark> 24 2002 | Item Help    |  |  |
| Time (hh:mm:ss)                                                                                                    | 2 : 31 : 24                   |              |  |  |
|                                                                                                    |                               | Menu Level 🕨 |  |  |
| IDE Primary Master                                                                                                    | Press Enter None              |              |  |  |
| IDE Primary Slave                                                                                                    | Press Enter None              | Change the   |  |  |
| IDE Secondary Master                                                                                                    | Press Enter None              | Day, month,  |  |  |
| IDE Secondary Slave                                                                                                    | Press Enter None              | Year and     |  |  |
|                                                                                                    |                               | Century      |  |  |
| Drive A                                                                                                    | 1.44M, 3.5 in.                |              |  |  |
| Drive B                                                                                                    | None                          |              |  |  |
| Floppy 3 Mode Support                                                                                                    | Disabled                      |              |  |  |
| ) (indexe                                                                                                    |                               |              |  |  |
|                                                                                                    | EGA/VGA                       |              |  |  |
| Halt On                                                                                                    | All, But Keyboard             |              |  |  |
| Base Memory                                                                                                    | 640K                          |              |  |  |
| Extended Memory                                                                                                    | 65472K                        |              |  |  |
| Total Memory                                                                                                    | 1024K                         |              |  |  |
| ↑↓→← : Move Enter: Select +/-/PU/PD: Value F10: Save ESC: Exit F1: General Help<br>F5: Pravious Values F6: Fail-Safe Defaults F7: Ontimized Defaults |                               |              |  |  |

At the bottom of the menu are the control keys for use on this menu. If you need any help in each item field, you can press the <F1> key. It will display the relevant information to help you. The memory display at the lower right-hand side of the menu is read-only. It will adjust automatically according to the memory changed. The following pages describe each item of this menu.

Award BIOS Utility

#### • Date

The date format is:

| Day       | the day of week, from Sun to Sat, determined by the BIOS, is read only                                |
|-----------|----------------------------------------------------------------------------------------------------|
| Mont<br>h | the month, Jan (1) through Dec (12)                                                                   |
| Date      | the date, from 1 to 31 (or the maximum allowed in the month), can key in the numerical / function key |
| Year      | the year, from 1994 to 2079                                                                           |

To set the date, highlight the "Date" field and use the PageUp/ PageDown or +/- keys to set the current time.

#### • Time

The time format is:

| Hour   | From 00 to 23 |
|--------|---------------|
| Minute | From 00 to 59 |
| Second | From 00 to 59 |

To set the time, highlight the "Time" field and use the <PgUp>/ <PgDn> or +/- keys to set the current time.

**IDE Primary/Secondary Master/Slave** Hard Drives The onboard PCI IDE connectors provide Primary and Secondary channels for connecting up to four IDE hard disks or other IDE devices. Each channel can support up to two hard disks; the first is the "Master" and the second is the "Slave". To enter the specifications for a hard disk drive, you must select first a "Type". There are 45 predefined types and 4 user definable types are for Enhanced IDE BIOS. Types 1 to 45 are predefined. Type "User" is user-definable. For the Primary Master/Slave as well as Secondary Master/Slave, you can select "Auto" under the TYPE and MODE fields. This will enable auto detection of your IDE drives and CD-ROM drive during POST. Press <PgUp>/<PgDn> to select a numbered hard disk type or type the number and press the <Enter> key. The hard disk will not work properly if you enter incorrect information for this field. If your hard disk drive type is not matched or listed, you can use Type User to define your own drive type manually. If you select Type User, the utility will ask you to enter the information on the following table.

SBC81610 All-in-One CPU Card Series User's Manual

| CYLS                        | number of cylinders                                                                                                 |  |  |
|-----------------------------|----------------------------------------------------------------------------------------------------|--|--|
| HEAD                        | number of read/write heads                                                                                          |  |  |
| PRECOMP                     | write precompensation                                                                                               |  |  |
| LANDZ                       | landing zone                                                                                                    |  |  |
| SECTOR                      | number of sectors                                                                                                   |  |  |
| SIZE                        | Automatically adjust according to the<br>configuration                                                              |  |  |
| MODE<br>(for IDE HDD only): | Auto<br>Normal (HD < 528MB)<br>Large (for MS-DOS only)<br>LBA (HD > 528MB and supports<br>Logical Block Addressing) |  |  |

**NOTE:** The specifications of your drive must match with the drive table. The hard disk will not work properly if you enter incorrect information in these fields. If your hard disk drive type is not matched or listed, you can use Type User to define your own drive type manually.

#### • Drive A / Drive B

These fields identify the types of floppy disk drive A or drive B that has been installed in the computer. The available specifications are:

| 360K, 5.25 in | 5.25 inch PC-type standard drive; 360Kb capacity     |
|---------------|------------------------------------------------------|
| 1.2M, 5.25 in | 5.25 inch AT-type high-density drive; 1.2MB capacity |
| 720K, 3.5 in  | 3.5 inch double-sided drive; 720Kb capacity          |
| 1.44M, 3.5 in | 3.5 inch double-sided drive; 1.44MB capacity         |
| 2.88M, 3.5 in | 3.5 inch double-sided drive; 2.88MB capacity         |

#### • Floppy 3 Mode Support

This option avails you the features and functions of a Japanesestandard **3Mode** floppy disk drive. The available settings are:

| Disabled | None installed (default)                              |
|----------|-------------------------------------------------------|
| Drive A  | Drive A is a 3Mode floppy disk drive                  |
| Drive B  | Drive B is a 3Mode floppy disk drive                  |
| Both     | Both Drive A and Drive B are 3Mode floppy disk drives |

#### • Video

This field selects the type of video display card installed in your system. You can choose the following video display cards:

| EGA/VG<br>A | Enhanced Graphics Adapter/Video Graphics Array. For EGA, VGA, SEGA, SVGA or PGA monitor adapters. (default) |
|-------------|----------------------------------------------------------------------------------------------------|
| CGA 40      | Color Graphics Adapter, power up in 40 column mode                                                          |
| CGA 80      | Color Graphics Adapter, power up in 80 column mode                                                          |
| MONO        | For Hercules or MDS adapters, includes high resolution monochrome adapters                                  |

#### • Halt On

This field determines whether the system will halt if an error is detected during power up.

| No errors                                                                                     | The system boot will halt on any error detected.<br>(default)                                  |
|-----------------------------------------------------------------------------------------------|------------------------------------------------------------------------------------------------|
| All errors Whenever the BIOS detects a non-fatal er system will stop and you will be prompted |                                                                                                |
| All, But Keyboard                                                                             | The system boot will not stop for a keyboard error;<br>it will stop for all other errors.      |
| All, But Diskette                                                                             | The system boot will not stop for a disk error; it will stop for all other errors.             |
| All, But Disk/Key                                                                             | The system boot will not stop for a keyboard or disk error; it will stop for all other errors. |

### 7.4 Advanced BIOS Features

This section allows you to configure and improve your system and allows you to set up some system features according to your preference.

| CMOS Setup Utility-Copyright © 1984-2000 Award Software<br>Advanced BIOS Features                                                                       |          |                      |  |
|----------------------------------------------------------------------------------------------------|----------|----------------------|--|
| Virus Warning                                                                                                    | Disabled | Item Help            |  |
| CPU Internal Cache                                                                                                    | Enabled  | I                    |  |
| External Cache                                                                                                    | Enabled  | Menu Level 🕨         |  |
| CPU L2 Cache ECC Checking                                                                                                    | Enabled  | Allows you to        |  |
| Processor Number Feature                                                                                                    | Enabled  | choose the VIRUS     |  |
| Quick Power On Self Test                                                                                                    | Enabled  | Warning feature      |  |
| First Boot Device                                                                                                    | HDD-0    | for IDE Hard disk    |  |
| Second Boot Device                                                                                                    | Floppy   | boot sector          |  |
| Third Boot Device                                                                                                    | SCSI     | protection. If this  |  |
| Boot Other Device                                                                                                    | Enabled  | function is enable   |  |
| Swap Floppy Drive                                                                                                    | Disabled | and someone          |  |
| Boot Up Floppy Seek                                                                                                    | Disabled | attempts to write    |  |
| Boot Up NumLock Status                                                                                                    | On       | data into this area, |  |
| Gate A20 Option                                                                                                    | Normal   | BIOS will show       |  |
| Typematic Rate Setting                                                                                                    | Disabled | a warning            |  |
| Typematic Rate (Chars/Sec)                                                                                                    | 6        | message on           |  |
| Typematic Delay (Msec)                                                                                                    | 250      | screen and alarm     |  |
| Security Option                                                                                                    | Setup    | beep                 |  |
| OS Select for DRAM >64MB                                                                                                    | Non-OS2  |                      |  |
|                                                                                                    | Enabled  |                      |  |
|                                                                                                    | Disabled |                      |  |
|                                                                                                    | Disabled |                      |  |
|                                                                                                    | Disabled |                      |  |
|                                                                                                    | Disabled |                      |  |
|                                                                                                    | Disabled |                      |  |
| DUUUU-DFFFF<br>Small Laga(EDA) Show                                                                                                    | Disabled |                      |  |
|                                                                                                    |          |                      |  |
| ↑ V → C : Move Enter: Select +/-/PU/PD: Value F10: Save ESU: Exit F1: General Help<br>E5: Pravious Values E6: Eail-Safe Defaults E7: Ontimized Defaults |          |                      |  |

#### • Virus Warning

This item protects the boot sector and partition table of your hard disk against accidental modifications. If an attempt is made, the BIOS will halt the system and display a warning message. If this occurs, you can either allow the operation to continue or run an anti-virus program to locate and remove the problem.

#### SBC81610 All-in-One CPU Card Series User's Manual

**NOTE:** Many disk diagnostic programs, which attempt to access the boot sector table, can cause the virus warning. If you will run such a program, disable the Virus Warning feature.

#### • CPU Internal Cache / External Cache

Cache memory is additional memory that is much faster than conventional DRAM (system memory). CPUs from 486-type on up contain internal cache memory, and most, but not all, modern PCs have additional (external) cache memory. When the CPU requests data, the system transfers the requested data from the main DRAM into cache memory, for even faster access by the CPU. These items allow you to enable (speed up memory access) or disable the cache function. By default, these are **Enabled**.

#### • CPU L2 Cache ECC Checking

When enabled, this allows ECC checking of the CPU's L2 cache. By default, this field is **Enabled**.

#### • Processor Number Feature

When a Pentium<sup>®</sup> III CPU is installed, the system automatically detects it and displays this item.

#### • Quick Power On Self Test

When enabled, this field speeds up the Power On Self Test (POST) after the system is turned ON. If it is set to Enabled, BIOS will skip some items.

#### • First/Second/Third Boot Device

These items allow the selection of the 1<sup>st</sup>, 2<sup>nd</sup>, and 3<sup>rd</sup> devices that the system will search for during its boot-up sequence. The wide range of selection includes Floppy, LS120, ZIP100, HDD0~3, SCSI, and CDROM.

#### • Boot Other Device

This item allows the user to enable/disable the boot device not listed on the First/Second/Third boot devices option above. The default setting is *Enabled*.

#### • Swap Floppy Drive

This allows you to determine whether to enable Swap Floppy Drive or not. When enabled, the BIOS swaps floppy drive assignments so that Drive A becomes Drive B, and Drive B becomes Drive A. By default, this field is set to **Disabled**.

#### • Boot Up Floppy Seek

When enabled, the BIOS seeks for number of track (40 or 80) of the installed floppy drive. 360K type has 40 tracks while 760K, 1.2M and 1.44M have 80 tracks. By default, this field is set to *Enabled.* 

#### • Boot Up NumLock Status

This activates the NumLock function after powering up the system. By default, the system boots up with *NumLock* ON.

#### • Gate A20 Option

This you to select how Gate A20 is worked. Gate A20 is a device used to address memory above 1 MB. The default setting is *Fast*.

#### • Typematic Rate Setting

When disabled, continually holding down any key on your keyboard will generate only one instance. When enabled, you can set the two typematic controls listed next. By default, this field is set to **Disabled**.

#### • Typematic Rate (Chars/Sec)

When the typematic rate is enabled, the system registers repeated keystrokes speeds. You can select speed range from 6 to 30 characters per second. By default, this item is set to **6**.

#### • Typematic Delay (Msec)

When typematic rate is enabled, this item allows you to set the time interval between the display of the first and second characters. By default, this item is set to **250msec**.

#### • Security Option

This allows you to limit access to the System and Setup. The default value is **Setup**. When set to System, the system prompts for the User Password every boot up. Selecting Setup always boots up and prompts for Supervisor Password only when Setup utility is called up.

#### • OS Select for DRAM > 64MB

This allows system to access more than 64MB of DRAM memory when used with OS/2 depends on certain BIOS calls to access memory. The default setting is *Non-OS/2*.

#### • Video BIOS Shadow

This item allows you to change the Video BIOS location from ROM to RAM. Video Shadow will increase the video speed.

• **C8000 - CBFFF Shadow/DC000 - DFFFF Shadow** Shadowing ROM reduces available memory between 640KB and 1024KB. These fields determine whether optional ROM is copied to RAM or not.

### 7.5 Advanced Chipset Features

This Setup menu controls the configuration of the motherboard chipset.

| CMOS Setup Utility-Copyright © 1984-2001 Award Software<br>Advanced Chipset Features                           |          |                     |
|----------------------------------------------------------------------------------------------------|----------|---------------------|
| DRAM Clock                                                                                                    | Host CLK | Item Help           |
| DRAM Timing By SPD                                                                                             | Enabled  |                     |
| SDRAM Cycle Length                                                                                             | 3        | Menu Level 🕨        |
| Memory Hole                                                                                                    | Disabled |                     |
| P2C/C2P Concurrency                                                                                            | Enabled  | Enabled adds a      |
| Fast R-W Turn Around                                                                                           | Enabled  | Parity check to the |
| System BIOS Cacheable                                                                                          | Disabled | boot-up memory      |
| Video RAM Cacheable                                                                                            | Disabled | tests. Select       |
| Frame Buffer Size                                                                                              | 8M       | Enabled only if the |
| AGP Aperture Size                                                                                              | 64MB     | system DRAM         |
| OnChip USB                                                                                                    | Enabled  | Contains parity     |
| USB Keyboard Support                                                                                           | Disabled |                     |
| CPU to PCI Write Buffer                                                                                        | Enabled  |                     |
| PCI Dynamic Bursting                                                                                           | Enabled  |                     |
| PCI Master 0 WS Write                                                                                          | Enabled  |                     |
| PCI Delay Transaction                                                                                          | Enabled  |                     |
| PCI#2 Access #1 Retry                                                                                          | Disabled |                     |
| AGP Master 1 WS Write                                                                                          | Disabled |                     |
| AGP Master 1 WS Read                                                                                           | Disabled |                     |
| Memory Parity/ECC Check                                                                                        | Disabled |                     |
| $\land \lor \rightarrow \leftarrow$ : Move Enter: Select +/-/PU/PD: Value F10: Save ESC: Exit F1: General Help |          |                     |
| F5: Previous Values F6: Fail-Safe Defaults F7: Optimized Defaults                                              |          |                     |

#### DRAM Clock

Set DRAM clock speed.

#### • DRAM Timing By SPD

This item allows you to select the value in this field, depending on whether the board has paged DRAMs or EDO (extended data output) DRAMs.

#### • SDRAM Cycle Length

When synchronous DRAM is installed, the number of clock cycles of CAS latency depends on the DRAM timing. Do not reset this field from the default value specified by the system designer. The default setting is **3**.

#### Memory Hole

In order to improve performance, certain space in memory can be reserved for ISA cards. This field allows you to reserve 15MB to 16MB memory address space to ISA expansion cards. This makes memory from 15MB and up unavailable to the system. Expansion cards can only access memory up to 16MB. By default, this field is set to **Disabled**.

#### • P2C/C2P Concurrency

This item allows you to enable/disable the PCI to CPU, CPU to PCI concurrency. By default, this field is set to **Enabled**.

#### • Fast R-W Turn Around

This item controls the DRAM timing. It allows you to enable/ disable the fast read, write trun around. By default, this field is set to **Enabled**.

#### • System BIOS Cacheable

When enabled, access to the system BIOS ROM addressed at F0000H-FFFFFH is cached, provided that the cache controller is **Disabled**.

#### • Video RAM Cacheable

When enabled, access to video BIOS addressed at C0000H to C7FFFH is cached, provided that the cache controller is **Disabled**.

#### • Frame Buffer Size

This item allows you to control the VGA frame buffer size. The default setting is **8M**.

#### • AGP Aperture Size

The field sets aperture size of the graphics. The aperture is a portion of the PCI memory address range dedicated for graphics memory address space. Host cycles that hit the aperture range are forwarded to the AGP without any translation. The options available are 32M and 64M. The default setting is **64M**.

#### • OnChip USB

This should be enabled if your system has a USB installed on the system board and you want to use it. Even when so equipped, if you add a higher performance controller, you will need to disable this feature. By default, this field is set to **Enabled**.

#### • USB Keyboard Support

Select *Enabled* if your system contains a Universal Serial Bus (USB) controller and you have a USB keyboard.

#### • CPU to PCI Write Buffer

When this field is *Enabled*, writes from the CPU to the PCI bus are buffered, to compensate for the speed differences between the CPU and the PCI bus. When *Disabled*, the writes are not buffered and the CPU must wait until the write is complete before starting another write cycle..

#### • PCI Dynamic Bursting

This item allows you to enable/ disable the PCI dynamic bursting function.

#### • PCI Master 0 WS Write

When *Enabled*, writes to the PCI bus are executed with zero wait states.

#### • PCI Delay Transaction

The chipset has an embedded 32-bit posted write buffer to support delay transactions cycles. Select *Enabled* to support compliance with PCI specification version 2.1. The default setting is *Disabled*.

#### • PCI#2 Access #1 Retry

When disabled, PCI#2 will not be disconnected until access finishes (default). When enabled, PCI#2 will be disconnected if max retries are attempted without success.

#### • AGP Master 1 WS Write

When *Enabled*, writes to the AGP(Accelerated Graphics Port) are executed with one wait states..

#### • AGP Master 1 WS Read

When *Enabled*, read to the AGP (Accelerated Graphics Port) are executed with one wait states..

#### • Memory Parity/ECC Check

This item *enabled* to detect the memory parity and Error Checking & Correcting.

### 7.6 Integrated Peripherals

This option sets your hard disk configuration, mode and port.

| CMOS Setup Utility-Copyright © 1984-2001 Award Software<br>Integrated Peripherals                               |          |              |
|----------------------------------------------------------------------------------------------------|----------|--------------|
| OnChip IDE Channel0                                                                                             | Enabled  | Item Help    |
| OnChip IDE Channel1                                                                                             | Enabled  |              |
| IDE Prefetch Mode                                                                                               | Enabled  | Menu Level 🕨 |
| Primary Master PIO                                                                                              | Auto     |              |
| Primary Slave PIO                                                                                               | Auto     |              |
| Secondary Master PIO                                                                                            | Auto     |              |
| Secondary Slave PIO                                                                                             | Auto     |              |
| Primary Master UDMA                                                                                             | Auto     |              |
| Primary Slave UDMA                                                                                              | Auto     |              |
| Secondary Master UDMA                                                                                           | Auto     |              |
| Secondary Slave UDMA                                                                                            | Auto     |              |
| Init Display First                                                                                              | PCI Slot |              |
| IDE HDD Block Mode                                                                                              | Enabled  |              |
| Onboard Lan Boot ROM                                                                                            | Disabled |              |
| Onboard FDC Controller                                                                                          | Enabled  |              |
| Onboard Serial Port 1                                                                                           | 3F8/IRQ4 |              |
| Onboard Seiral Port 2                                                                                           | 2F8/IRQ3 |              |
| UART 2 Mode                                                                                                    | Standard |              |
| IR Function Duplex                                                                                              | Half     |              |
| TX,RX inverting enable                                                                                          | No, Yes  |              |
| Onboard Parallel Port                                                                                           | 378/IRQ7 |              |
| Onboard Parallel Mode                                                                                           | Normal   |              |
| ECP Mode Use DMA                                                                                                | 3        |              |
| Parallel Port EPP Type                                                                                          | EPP1.9   |              |
| $\wedge \psi \rightarrow \leftarrow$ : Move Enter: Select +/-/PU/PD: Value F10: Save ESC: Exit F1: General Help |          |              |
| F5: Previous Values F6: Fail-Safe Defaults F7: Optimized Defaults                                               |          |              |

#### • On-Chip IDE Channel0/Channel1

The integrated peripheral controller contains an IDE interface with support for two IDE channels. Select *Enabled* to activate each channel separately.

#### • IDE Prefetch Mode

The onboard IDE drive interfaces supports IDE prefetching for faster drive accesses. If you install a primary and/or secondary add-in IDE interface, set this field to *Disabled* if the interface does not support prefetching.

#### • Primary/Secondary Master/Slave PIO

The four IDE PIO (Programmed Input/Output) fields let you set a PIO mode (0-4) for each of the four IDE devices that the onboard IDE interface supports. Modes 0 through 4 provide successively increased performance. In Auto mode, the system automatically determines the best mode for each device. The options available are Auto, Mode 0, Mode 1, Mode 2, Mode 3, and Mode 4.

#### Primary/Secondary Master/Slave UDMA

Ultra DMA 66/100 implementation is possible only if your IDE hard drive supports it and the operating environment includes a DMA driver (Windows 95 OSR2 or a third-party IDE bus master driver). If your hard drive and your system software support Ultra DMA 33/66/100, select Auto to enable BIOS support. The options available are Auto, Mode 0, Mode 1, and Mode 2.

#### • Init Display First

This item allows you to decide to active whether PCI Slot or AGP first. The options available are PCI Slot, AGP.

#### • IDE HDD Block Mode

This field allows your hard disk controller to use the fast block mode to transfer data to and from your hard disk drive.

#### • Onboard FDC Controller

Select Enabled if your system has a floppy disk controller (FDC) installed on the system board and you wish to use it. If you install and-in FDC or the system has no floppy drive, select Disabled in this field. The options available are Enabled, Disabled.

#### • Onboard Serial Port 1/Port 2

Select an address and corresponding interrupt for the first and second serial ports. The options available are 3F8/IRQ4, 2E8/IRQ3, 3E8/IRQ4, 2F8/IRQ3, Disabled, Auto.

#### • UART 2 Mode

The second serial port offers these infrared interface modes:

- IrDA
- ASKIR IrDA-compliant serial infrared port
- Normal (default value)
- **NOTE:** The UART Mode Select will not appear on the menu once you disable the setting of Onboard Serial Port 2.

When UART Mode Select is set as ASKIR or IrDA, the options RxD, TxD Active and IR Transmittion delay will appear.

#### • IR Function Duplex

This item allows you to select the IR half/full duplex funcion.

#### • TX,RX inverting enable

This item allow you to enable the TX, RX inverting which depends on different H/W requirement. This field is not recommended to change its default setting for avoiding any error in your system.

#### • Onboard Parallel Port

This item allows you to determine access onboard parallel port controller with which I/O address. The options available are 378H/IRQ7, 278H/IRQ5, 3BC/IRQ7, Disabled.

#### • Parallel Port Mode

Select an operating mode for the onboard parallel (printer) port. Select Normal unless your hardware and software require one of the other modes offered in this field. The options available are EPP1.9, ECP, SPP, ECPEPP1.7, EPP1.7.

#### • ECP Mode Use DMA

Select a DMA channel for the parallel port for use during ECP mode.

• Parallel Port EPP Type Select EPP port type 1.7 or 1.9.

### 7.7 Power Management Setup

The Power Management Setup allows you to save energy of your system effectively. It will shut down the hard disk and turn OFF video display after a period of inactivity.

| CMOS Setup Utility-Copyright © 1984-2001 Award Software<br>Power Management Setup                                                                    |                |              |  |
|----------------------------------------------------------------------------------------------------|----------------|--------------|--|
| ACPI Function                                                                                                    | Enabled        | Item Help    |  |
| Power Management                                                                                                    | Press Enter    |              |  |
| ACPI Suspend Type                                                                                                    | S1(POS)        | Menu Level 🕨 |  |
| PM Control by APM                                                                                                    | Yes            |              |  |
| Video off Option                                                                                                    | Suspend -> off |              |  |
| Viode off Method                                                                                                    | V/H SYNC+Blank |              |  |
| MODEM Use IRQ                                                                                                    | 3              |              |  |
| Soft-off by PWRBTN                                                                                                    | Instand-off    |              |  |
| State After Power Failure                                                                                                    | Auto           |              |  |
| Wake Up Events                                                                                                    | Press Enter    |              |  |
| ↑↓→← : Move Enter: Select +/-/PU/PD: Value F10: Save ESC: Exit F1: General Help<br>F5: Previous Values F6: Fail-Safe Defaults F7: Optimized Defaults |                |              |  |

#### • ACPI Function

This item allows you to enable/disable the Advanced Configuration and Power Management (ACPI). The options available are Enabled, Disabled.

#### ACPI Suspend Type

This item allows you to select the type of ACPI suspend mode that your system will follow. It can either be set on the power-on standby mode "S1(POS)" with the ATX power supply on full power, or suspend to RAM "S3(STR)" mode with the ATX power supply running on 5VSB. The default setting is **S1(POS)**.

#### • Power Management

This category allows you to select the type (or degree) of power saving and is directly related to the following modes:

- HDD Power Down
- Doze Mode
- Suspend Mode

There are four selections for Power Management, three of which have fixed mode settings.

| Disable (default) | No power management. Disables all four modes                                                                                                    |  |
|-------------------|----------------------------------------------------------------------------------------------------|--|
| Min. Power Saving | Minimum power management. Doze Mode = 1 hr. Standby<br>Mode = 1 hr., Suspend Mode = 1 hr., and HDD Power Down<br>= 15 min.                                                                   |  |
| Max. Power Saving | Maximum power management ONLY AVAILABLE<br>FOR SL CPU'S. Doze Mode = 1 min., Standby Mode = 1<br>min., Suspend Mode = 1 min., and HDD Power Down = 1<br>min.                                 |  |
| User Define       | Allows you to set each mode individually. When not disabled,<br>each of the ranges are from 1 min. to 1 hr. except for HDD<br>Power Down which ranges from 1 min. to 15 min. and<br>disable. |  |

**NOTE:** In order to enable the CPU overheat protection feature, the Power Management field should not be set to Disabled.

#### PM Control by APM

When enabled, an Advanced Power Management device will be activated to enhance the Max. Power Saving mode and stop the CPU internal clock. If Advance Power Management (APM) is installed on your system, selecting Yes gives better power savings.

#### SBC81610 All-in-One CPU Card Series User's Manual

#### • Video Off Method

This determines the manner in which the monitor is blanked.

| V/H SYNC +<br>Blank | This causes the system to turn off the vertical and horizontal synchronization ports and write blanks to the video buffer.                                                           |
|---------------------|----------------------------------------------------------------------------------------------------|
| DPMS                | Select this option if your monitor supports the Display Power<br>Management Signaling (DPMS) standard of the Video Electronics<br>Standards to select video power management values. |
| Blank Screen        | This option only writes blanks to the video buffer.                                                                                                    |

#### • Modem Use IRQ

This field names the interrupt request (IRQ) line assigned to the modem (if any) on your system. Activity on the selected IRQ always awakens the system. The available choices are 3, 4, 5, 7, 9, 10, 11, and NA. By default, the IRQ is set to **3**.

#### • Soft-off by PWRBTN

This only works with systems using an ATX power supply. It also allows tser to define the type of soft power OFF sequence the system will follow.

| Instant-Off<br>(default) | This option follows the conventional manner systems perform when<br>power is turned OFF. Instant-Off is a soft power OFF sequence<br>requiring only the switching of the power supply button to OFF.                                                                    |
|--------------------------|----------------------------------------------------------------------------------------------------|
| Delay 4 Sec.             | Upon turning OFF system from the power switch, this option will<br>delay the complete system power OFF sequence by approximately 4<br>seconds. Within this delay period, system will temporarily enter into<br>Suspend Mode enabling you to restart the system at once. |

#### • Wake Up Events

An input signal on the network 2 awakens the system from a soft-off state.

#### 7.7.1 Reload Global Timer Events

When *Enabled*, an event occurring on each device listed below restarts the global time for Standby mode.

| • | Primary IDE 0      | The default value is "Disabled". |
|---|--------------------|----------------------------------|
|   | Primary IDE 1      | The default value is "Disabled". |
|   | Secondary IDE 0    | The default value is "Disabled". |
|   | Secondary IDE 1    | The default value is "Disabled". |
|   | FDD, COM, LPT Port | The default value is "Disabled". |
|   | PCI PRIQ[A-D]#     | The default value is "Disabled". |

### 7.8 **PnP/PCI** Configurations

This option configures the PCI bus system. All PCI bus systems on the system use INT#, thus all installed PCI cards must be set to this value.

| CMOS Setup Utility-Copyright © 1984-2001 Award Software<br>PnP/PCI Configurations                                                                    |             |                                            |  |
|----------------------------------------------------------------------------------------------------|-------------|--------------------------------------------|--|
| PNP OS Installed                                                                                                    | No          | Item Help                                  |  |
| Reset Configuration Data                                                                                                    | Disabled    |                                            |  |
|                                                                                                    |             | Menu Level 🕨                               |  |
| Resources Controlled By                                                                                                    | Auto (ESCD) |                                            |  |
| X IRQ Resources                                                                                                    | Press Enter | Select Yes if you are                      |  |
| X DMA Resources                                                                                                    | Press Enter | using a Plug and play<br>capable operating |  |
| PCI/VGA Palette Snoop                                                                                                    | Disabled    | system select No if                        |  |
| Assign IRQ For VGA                                                                                                    | Enabled     | you need the BIOS to                       |  |
| Assign IRQ For USB                                                                                                    | Enabled     | configure non-boot<br>devices              |  |
| ↑↓→← : Move Enter: Select +/-/PU/PD: Value F10: Save ESC: Exit F1: General Help<br>F5: Previous Values F6: Fail-Safe Defaults F7: Ontimized Defaults |             |                                            |  |

#### • PNP OS Installed

This item allows you to determine install PnP OS or not. The options available are Yes and No.

#### Reset Configuration Data

Normally, you leave this field Disabled. Select Enabled to reset Extended System Configuration Data (ESCD) when you exit Setup or if you have installed a new add-on and the system reconfiguration has caused such a serious conflict that the operating system can not boot. The options available are Enabled and Disabled.

#### • Resources Controlled By

The Award Plug and Play BIOS has the capacity to automatically configure all of the boot and Plug and Play compatible devices. However, this capability means absolutely nothing unless you are using a Plug and Play operating system such as Windows®95. The options available are Auto and Manual.

#### • IRQ Resources

When resources are controlled manually, assign each system interrupt as one of the following types, depending on the type of device using the interrupt:

- 1. Legacy ISA Devices compliant with the original PC AT bus specification, requiring a specific interrupt (such as IRQ4 for serial port 1).
- 2. PCI/ISA PnP Devices compliant with the Plug and Play standard, whether designed for PCI or ISA bus architecture.

The default value is "PCI/ISA PnP".

#### • DMA Resources

When resources are controlled manually, assign each system DMA channel as one of the following types, depending on the type of device using the interrupt:

- 1. Legacy ISA Devices compliant with the original PC AT bus specification, requiring a specific DMA channel.
- 2. PCI/ISA PnP Devices compliant with the Plug and Play standard, whether designed for PCI or ISA bus architecture.

The default value is "PCI/ISA PnP".

#### • PCI/VGA Palette Snoop

Some non-standard VGA display cards may not show colors properly. This field allows you to set whether MPEG ISA/VESA VGA Cards can work with PCI/VGA or not. When enabled, a PCI/VGA can work with a MPEG ISA/VESA VGA card. When disabled, a PCI/VGA cannot work with a MPEG ISA/VESA Card.

#### • Assign IRQ For USB/VGA

Enable/Disable to assign IRQ for USB/VGA.

### 7.9 PC Health Status

This option configures the PCI bus system. All PCI bus systems on the system use INT#, thus all installed PCI cards must be set to this value.

| CMOS Setup Utility-Copyright © 1984-2001<br>PC Health Status      | Award Software |
|-------------------------------------------------------------------|----------------|
| Current System Temp.                                              | Item Help      |
| Current FAN Speed                                                 |                |
| Vcore                                                             | Menu Level 🕨   |
| 2.5V                                                              |                |
| 3.3V                                                              |                |
| 5V<br>12V                                                         |                |
| 12 V                                                              |                |
|                                                                   |                |
|                                                                   |                |
|                                                                   |                |
|                                                                   |                |
|                                                                   |                |
|                                                                   |                |
|                                                                   |                |
|                                                                   |                |
| F5: Previous Values F6: Fail-Safe Defaults F7: Optimized Defaults |                |

#### • Current System Temperature

These read-only fields reflect the functions of the hardware thermal sensor that monitors the chip blocks and system temperatures to ensure the system is stable.

#### • Current FAN Speed

These optional and read-only fields show the current speeds in RPM (revolution per minute) for the CPU fan and chassis fan as monitored by the hardware monitoring IC.

### 7.10 Frequency/Voltage Control

This option configures the PCI bus system. All PCI bus systems on the system use INT#, thus all installed PCI cards must be set to this value.

| CMOS Setup Utility-Copyright © 1984-2001 Award Software<br>Frequency/Voltage Control                           |                       |              |  |  |  |
|----------------------------------------------------------------------------------------------------|-----------------------|--------------|--|--|--|
| Auto Detect DIMM/PCI Clk                                                                                       | Enabled               | Item Help    |  |  |  |
| Spread Spectrum<br>CPU Host/PCI Clock                                                                          | [Disabled]<br>Default | Menu Level ► |  |  |  |
| $\land \lor \rightarrow \leftarrow$ : Move Enter: Select +/-/PU/PD: Value F10: Save ESC: Exit F1: General Help |                       |              |  |  |  |
| F5: Previous Values F6: Fail-Safe Defaults F7: Optimized Defaults                                              |                       |              |  |  |  |

#### • Auto Detect DIMM/PCI Clk

This item automatically detects the clock speeds of the system memory installed as well as the PCI interface. The options available are Enabled and Disabled. The default setting is *Enabled*.

#### • Speed Spectrum

This item directly relates to the EMI performance of the whole system. When enabled, all system clocks run at slower speeds thereby decreasing the electromagnetic interference to the surrounding environment. Disabling this item improves the system performance but simultaneously increase the EMI. The default setting is **Disabled**.

### 7.11 Load Fail Safe Defaults

This option allows you to load the troubleshooting default values permanently stored in the BIOS ROM. These default settings are non-optimal and disable all high-performance features.

| CMOS Setup Utility-Copyright © Award Software                                   |                                               |  |  |  |  |
|---------------------------------------------------------------------------------|-----------------------------------------------|--|--|--|--|
| Standard CMOS Features                                                          | <ul> <li>Frequency/Voltage Control</li> </ul> |  |  |  |  |
| <ul> <li>Advanced BIOS Features</li> </ul>                                      | Load Fail-Safe Defaults                       |  |  |  |  |
| <ul> <li>Advanced Chipset Features</li> </ul>                                   | Load Optimized Defaults                       |  |  |  |  |
| <ul> <li>Integrated Peripherals</li> </ul>                                      | Set Supervisor Password                       |  |  |  |  |
| Power Ma<br>Load Fail-Safe Defaults (Y/N)? N<br>PnP/PCI C                       |                                               |  |  |  |  |
| ▶ PC Health Status                                                              | Exit Without Saving                           |  |  |  |  |
| Esc : Quit $\land \lor \to \leftarrow$ : Select Item<br>F10 : Save & Exit Setup |                                               |  |  |  |  |
| Load Fail-Safe Defaults                                                         |                                               |  |  |  |  |

To load BIOS defaults value to CMOS SRAM, enter "Y". If not, enter "N".

### 7.12 Load Optimized Defaults

This option allows you to load the default values to your system configuration. These default settings are optimal and enable all high performance features.

| CMOS Setup Utility-Copyright © Award Software                                   |                                               |  |  |  |  |
|---------------------------------------------------------------------------------|-----------------------------------------------|--|--|--|--|
| Standard CMOS Features                                                          | <ul> <li>Frequency/Voltage Control</li> </ul> |  |  |  |  |
| <ul> <li>Advanced BIOS Features</li> </ul>                                      | Load Fail-Safe Defaults                       |  |  |  |  |
| <ul> <li>Advanced Chipset Features</li> </ul>                                   | Load Optimized Defaults                       |  |  |  |  |
| Integrated Peripherals                                                          | Set Supervisor Password                       |  |  |  |  |
| Power Man Load Optimized Defaults (Y/N)? N PnP/PCI Co                           |                                               |  |  |  |  |
| ▶ PC Health Status                                                              | Exit Without Saving                           |  |  |  |  |
| Esc : Quit $\land \lor \to \leftarrow$ : Select Item<br>F10 : Save & Exit Setup |                                               |  |  |  |  |
| Load Optimized Defaults                                                         |                                               |  |  |  |  |

To load SETUP defaults value to CMOS SRAM, enter "Y". If not, enter "N".

### 7.13 Set Supervisor / User Password

These two options set the system password. Supervisor Password sets a password that will be used to protect the system and Setup utility. User Password sets a password that will be used exclusively on the system. To specify a password, highlight the type you want and press <Enter>. The Enter Password: message prompts on the screen. Type the password, up to eight characters in length, and press <Enter>. The system confirms your password by asking you to type it again. After setting a password, the screen automatically returns to the main screen.

To disable a password, just press the <Enter> key when you are prompted to enter the password. A message will confirm the password to be disabled. Once the password is disabled, the system will boot and you can enter Setup freely.

| CMOS Setup Utility-Copyright © Award Software                                   |                           |  |  |  |  |
|---------------------------------------------------------------------------------|---------------------------|--|--|--|--|
| Standard CMOS Features                                                          | Frequency/Voltage Control |  |  |  |  |
| <ul> <li>Advanced BIOS Features</li> </ul>                                      | Load Fail-Safe Defaults   |  |  |  |  |
| <ul> <li>Advanced Chipset Features</li> </ul>                                   | Load Optimized Defaults   |  |  |  |  |
| <ul> <li>Integrated Peripherals</li> </ul>                                      | Set Supervisor Password   |  |  |  |  |
| <ul> <li>▶ Power Man</li> <li>▶ PnP/PCI Con</li> </ul>                          | Enter Password:           |  |  |  |  |
| ▶ PC Health Status                                                              | Exit Without Saving       |  |  |  |  |
| Esc : Quit $\land \lor \to \leftarrow$ : Select Item<br>F10 : Save & Exit Setup |                           |  |  |  |  |
| Change / Set/ Disable Password                                                  |                           |  |  |  |  |

### 7.14 Save & Exit Setup

This allows you to determine whether or not to accept the modifications. Typing "Y" quits the setup utility and saves all changes into the CMOS memory. Typing "N" brigs you back to Setup utility.

| CMOS Setup Utility-Copyright © Award Software                                   |                                                  |  |  |  |  |  |
|---------------------------------------------------------------------------------|--------------------------------------------------|--|--|--|--|--|
| <ul> <li>Standard CMOS Features</li> </ul>                                      | Features Frequency/Voltage Control               |  |  |  |  |  |
| <ul> <li>Advanced BIOS Features</li> </ul>                                      | Load Fail-Safe Defaults                          |  |  |  |  |  |
| <ul> <li>Advanced Chipset Features</li> </ul>                                   | Load Optimized Defaults                          |  |  |  |  |  |
| Integrated Peripherals                                                          | Set Supervisor Password                          |  |  |  |  |  |
| <ul> <li>▶ Power Man</li> <li>▶ PnP/PCI Con</li> </ul>                          | Ver Man SAVE to CMOS and EXIT (Y/N)? Y P/PCI Con |  |  |  |  |  |
| ► PC Health Status Exit Without Saving                                          |                                                  |  |  |  |  |  |
| Esc : Quit $\land \lor \to \leftarrow$ : Select Item<br>F10 : Save & Exit Setup |                                                  |  |  |  |  |  |
| Save Data to CMOS                                                               |                                                  |  |  |  |  |  |

### 7.15 Exit Without Saving

Select this option to exit the Setup utility without saving the changes you have made in this session. Typing "Y" will quit the Setup utility without saving the modifications. Typing "N" will return you to Setup utility.

| CMOS Setup Utility-Copyright © Award Software                                                |                                               |  |  |  |  |  |
|----------------------------------------------------------------------------------------------|-----------------------------------------------|--|--|--|--|--|
| <ul> <li>Standard CMOS Features</li> </ul>                                                   | <ul> <li>Frequency/Voltage Control</li> </ul> |  |  |  |  |  |
| <ul> <li>Advanced BIOS Features</li> </ul>                                                   | Load Fail-Safe Defaults                       |  |  |  |  |  |
| <ul> <li>Advanced Chipset Features</li> </ul>                                                | Load Optimized Defaults                       |  |  |  |  |  |
| Integrated Peripherals                                                                       | Set Supervisor Password                       |  |  |  |  |  |
| <ul> <li>▶ Power Man</li> <li>▶ PnP/PCI Con</li> </ul>                                       | Quit Without Saving (Y/N)? N                  |  |  |  |  |  |
| ▶ PC Health Status                                                                           | Exit Without Saving                           |  |  |  |  |  |
| Esc : Quit $\land \lor \lor \rightarrow \leftarrow$ : Select Item<br>F10 : Save & Exit Setup |                                               |  |  |  |  |  |
| Abandon all Datas                                                                            |                                               |  |  |  |  |  |

Award BIOS Utility

# Appendix A Watchdog Timer

### **Using the Watchdog Function**

The **SBC81610** CPU card uses version 2.0 of the watchdog timer. This onboard WDT generates either a system reset or non-maskable interrupt (NMI), depending on the settings made on jumper **JP8** of **SBC81610**. Follow the steps below to enable and program the watchdog function of **SBC81610**.

| Start                |   |                                                                         |
|----------------------|---|-------------------------------------------------------------------------|
| $\downarrow$         |   |                                                                         |
| Un-Lock WDT          | : | OUT 120H 0AH ; enter WDT function<br>OUT 120H 0BH ; enable WDT function |
| $\downarrow$         |   |                                                                         |
| Set multiple (1~4)   | : | OUT 120 0NH ; N=1,2,3 or 4                                              |
| $\downarrow$         |   |                                                                         |
| Set base timer (0~F) | : | OUT 121 0MH ; M=0,1,2,F                                                 |
| $\downarrow$         |   |                                                                         |
| WDT counting         |   |                                                                         |
| $\downarrow$         |   |                                                                         |
| re-set timer         | : | OUT 121 0MH ; M=0,1,2,F                                                 |
| $\downarrow$         |   |                                                                         |
| IF No re-set timer   | : | WDT time-out, generate RESET or NMI                                     |
| Ţ                    |   |                                                                         |
| IF to disable WDT    | : | OUT 120 00H ; Can be disable at any time                                |
|                      |   | · · · · · · · · · · · · · · · · · · ·                                   |

| м | N         |          |           |            |  |
|---|-----------|----------|-----------|------------|--|
|   | 1         | 2        | 3         | 4          |  |
| 0 | 0.5 sec.  | 5 secs.  | 50 secs.  | 100 secs.  |  |
| 1 | 1 sec.    | 10 secs. | 100 secs. | 200 secs.  |  |
| 2 | 1.5 secs. | 15 secs. | 150 secs. | 300 secs.  |  |
| 3 | 2 secs.   | 20 secs. | 200 secs. | 400 secs.  |  |
| 4 | 2.5 secs. | 25 secs. | 250 secs. | 500 secs.  |  |
| 5 | 3 secs.   | 30 secs. | 300 secs. | 600 secs.  |  |
| 6 | 3.5 secs. | 35 secs. | 350 secs. | 700 secs.  |  |
| 7 | 4 secs.   | 40 secs. | 400 secs. | 800 secs.  |  |
| 8 | 4.5 secs. | 45 secs. | 450 secs. | 900 secs.  |  |
| 9 | 5 secs.   | 50 secs. | 500 secs. | 1000 secs. |  |
| Α | 5.5 secs. | 55 secs. | 550 secs. | 1100 secs. |  |
| В | 6 secs.   | 60 secs. | 600 secs. | 1200 secs. |  |
| С | 6.5 secs. | 65 secs. | 650 secs. | 1300 secs. |  |
| D | 7 secs.   | 70 secs. | 700 secs. | 1400 secs. |  |
| E | 7.5 secs. | 75 secs. | 750 secs. | 1500 secs. |  |
| F | 8 secs.   | 80 secs. | 800 secs. | 1600 secs. |  |

Watchdog Timer

# Appendix B

# **Connector Pin Assignments**

40-pin IDE Interface Connector: CN7, CN1

| Pin | Description  | Pin | Description  | Pin | Description  |
|-----|--------------|-----|--------------|-----|--------------|
| 1   | Reset #      | 2   | GND          | 3   | Data 7       |
| 4   | Data 8       | 5   | Data 6       | 6   | Data 9       |
| 7   | Data 5       | 8   | Data 10      | 9   | Data 4       |
| 10  | Data 11      | 11  | Data 3       | 12  | Data 12      |
| 13  | Data 2       | 14  | Data 13      | 15  | Data 1       |
| 16  | Data 14      | 17  | Data 0       | 18  | Data 15      |
| 19  | GND          | 20  | No connector | 21  | No connector |
| 22  | GND          | 23  | IOW #        | 24  | GND          |
| 25  | IOR #        | 26  | GND          | 27  | IOCHRDY      |
| 28  | No connector | 29  | No connector | 30  | GND-Default  |
| 31  | Interrupt    | 32  | No connector | 33  | SA1          |
| 34  | No connector | 35  | SA0          | 36  | SA2          |
| 37  | HDC CS0 #    | 38  | HDC CSI #    | 39  | HDD Active # |
| 40  | GND          |     |              |     |              |

### Floppy Disk Connector: CN2

| Pin | Description     | Pin | Description          | Pin | Description     |
|-----|-----------------|-----|----------------------|-----|-----------------|
| 1   | GND             | 2   | Reduce write current | 3   | GND             |
| 4   | No connector    | 5   | GND                  | 6   | No connector    |
| 7   | GND             | 8   | Index#               | 9   | GND             |
| 10  | Motor enable A# | 11  | GND                  | 12  | Drive select B# |
| 13  | GND             | 14  | Drive select A#      | 15  | GND             |
| 16  | Motor enable B# | 17  | GND                  | 18  | Direction#      |
| 19  | GND             | 20  | STEP#                | 21  | GND             |
| 22  | Write data#     | 23  | GND                  | 24  | Write gate#     |
| 25  | GND             | 26  | Track 0 #            | 27  | GND             |
| 28  | Write protect#  | 29  | GND                  | 30  | Read data#      |
| 31  | GND             | 32  | Side 1 select#       | 33  | GND             |
| 34  | Disk change#    |     |                      |     |                 |

Connector Pin Assignments

| Pin | Description    | Pin | Description        |
|-----|----------------|-----|--------------------|
| 1   | Strobe#        | 14  | Auto Form Feed#    |
| 2   | Data 0         | 15  | Error#             |
| 3   | Data 1         | 16  | Initialize#        |
| 4   | Data 2         | 17  | Printer Select In# |
| 5   | Data 3         | 18  | GND                |
| 6   | Data 4         | 19  | GND                |
| 7   | Data 5         | 20  | GND                |
| 8   | Data 6         | 21  | GND                |
| 9   | Data 7         | 22  | GND                |
| 10  | Acknowledge#   | 23  | GND                |
| 11  | Busy           | 24  | GND                |
| 12  | Paper Empty#   | 25  | GND                |
| 13  | Printer Select | 26  |                    |

#### Parallel Port Connector: CN3

### Serial Ports Pin Assignment

| CN10/11 Pin | Description               |   |
|-------------|---------------------------|---|
| 1           | Data Carrier Detect (DCD) | 0 |
| 2           | Data Set Ready (DSR)      |   |
| 3           | Receive Data (RXD)        |   |
| 4           | Request to Send (RTS)     | C |
| 5           | Transmit Data (TXD)       |   |
| 6           | Clear to Send (CTS)       |   |
| 7           | Data Terminal Ready (DTR) |   |
| 8           | Ring Indicator (RI)       |   |
| 9           | Ground (GND)              |   |
| 10          | GND                       |   |

| ٥               |   |   |   | 1           |
|-----------------|---|---|---|-------------|
| ۳ロ              |   |   |   | <b>I</b>    |
| <sup>10</sup> 🗖 |   |   |   | $\square^2$ |
|                 | _ | _ | _ | _           |

CN10 / CN11

Connector Pin Assignments